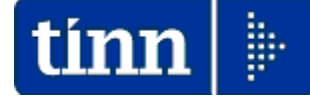

**Guida Operativa** 

Implementazioni

nuova Release Procedura

# PAGHE Rel. 5.1.0.1

Data rilascio: 03 Ottobre 2022

## Sintesi Argomenti Rel. Paghe 5101

| ARGOMENTO                          | AZIONI OBBLIGATORIE !!                                                                                                    |  |  |  |
|------------------------------------|----------------------------------------------------------------------------------------------------|--|--|--|
| Manutenzione Imponibili<br>"INPGI" | Eseguito l'aggiornamento, sarà necessario procedere alla manutenzione degli imponibili INPGI e delle Anagrafiche dei Giornalisti, se gestiti, come descritto in questa Guida per consentire la corretta composizione del nodo " <i>PosContributiva</i> " |  |  |  |

| ARGOMENTO                               | Aggiornamenti Normativi                                                                                                    |  |
|-----------------------------------------|----------------------------------------------------------------------------------------------------|--|
| Circolare INPS n. 82 del 14/07/2022     | Con questa circolare l'INPS ha definito anche i criteri di rappresentazione nel nodo " <i>PosContributiva</i> " contribuendo al definitivo passaggio dell'INPGI in INPS.                        |  |
| Messaggio INPS n.3499<br>del 26/09/2022 | Articolo 20 del DL 9 Agosto 2022 n. 115: Aumento di 1,2 punti % dell'esonero di cui all'art. 1, comma 121 della Legge n. 234/2021 per i periodi di paga dal 1° Luglio 2022 al 31 Dicembre 2022. |  |

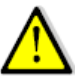

# **AVVERTENZE SPECIFICHE\_1**

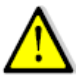

| ADCOMENTI                                                    | Eurzioni Varia                                                                                                    |  |  |
|--------------------------------------------------------------|----------------------------------------------------------------------------------------------------|--|--|
| ARGOMENTI                                                    |                                                                                                    |  |  |
| Elaborazione UniEMens<br>mese di <mark>Settembre 2022</mark> | L'elaborazione dell'UniEMens del mese di Settembre<br>2022 dovrà essere eseguita entro la distribuzione della<br>prossima Rel. 5.1.0.2 in prevista pubblicazione per fine<br>Ottobre 2022.                                                                                                    |  |  |
| Elaborazione UniEMens<br>mese di Ottobre 2022                | L'elaborazione dell'UniEMens del mese di Ottobre 2022<br>dovrà essere eseguita solo dopo la distribuzione della<br>prossima Rel. 5.1.0.2 in prevista pubblicazione per fine<br>Ottobre 2022.<br>Infatti, solo nella prossima Rel. 5.1.0.2 saranno<br>disponibili le nuove funzioni di estrazione dati per<br>UniEMens con i nuovi codici Esonero/Sgravi previsti dal<br>Messaggio Inps n.3499 del 26.09.2022. |  |  |

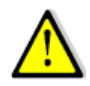

# AVVERTENZE SPECIFICHE\_2

| ARGOMENTI                                                          | Funzioni Varie                                                                                                    |  |
|--------------------------------------------------------------------|----------------------------------------------------------------------------------------------------|--|
| Calcolo Arretrati<br>"Incremento Esonero"<br>da Luglio a Settembre | La funzione di Calcolo Arretrati "Esonero/Sgravi" per i<br>mesi da Luglio a Settembre 2022 richiede delle<br>particolari condizioni di attuazione che condizionano<br>anche il normale ciclo mensile di elaborazione degli<br>stipendi. |  |
| 2022                                                               | Si raccomanda di seguire le indicazioni presenti in<br>questa Guida per consentire un corretto sviluppo di<br>tutte le azioni necessarie.                                                                                               |  |

L'esposizione dei codici Esonero/Sgravi in riferimento ai mesi oggetto d'integrazione (Luglio, Agosto e Settembre) è rappresentabile in UniEMens nelle denunce dei mesi da Ottobre a Dicembre 2022, come da Messaggio INPS 3499 del 26.09.2022. Si consiglia però vivamente di concentrare il calcolo degli arretrati nella sola Mensilità di Ottobre !!

Anticipazione delle modalità operative poi descritte nelle pagine successive.

La funzione standard Mensile di Calcolo Arretrati Stipendiali, è stata adeguata per consentire anche il calcolo degli "Arretrati Esonero/Sgravi" da Luglio a Settembre.

Il calcolo degli "Arretrati Esonero/Sgravi" da Luglio a Settembre, essendo quindi un'operazione "spot", richiede precisi criteri di utilizzo che non si possono accavallare a quelli utilizzati per il normale ciclo elaborativo del mese.

Di seguito viene elencato l'iter da seguire:

- 1. Assicurarsi di aver eseguito l'Archiviazione di tutte le Mensilità fino a Settembre 2022;
- Verificare che per il mese di Ottobre (o Novembre o Dicembre sconsigliato !!) non siano stati già calcolati degli "Arretrati Stipendiali". Qualora fossero già presenti annotare e cancellare le situazioni sviluppate che quindi quanto dovranno essere ricalcolate !!;
- 3) Eseguire SOLO il calcolo degli "Arretrati Esonero/Sgravi" per tutti i dipendenti e non anche il calcolo degli "Arretrati Stipendiali". Si consiglia "Non calcolare ai cessati MP" in quanto altrimenti la disattivazione di questo indicatore richiederà il trattamento Manuale dei V1/5 e successivi V1/1 nel flusso UniEMens di tutti i cessati MP;
- 4. Stampare gli "Arretrati Esonero/Sgravi" calcolati ed attivare i controlli del caso;
- 5. Eseguire il "Passaggio degli arretrati sui cedolini";
- 6 Eseguire l'azzeramento degli "Arretrati Esonero/Sgravi". Quest'azione renderà disponibile la ripresa del normale iter di elaborazione stipendi con la possibilità di rieseguire il calcolo degli "Arretrati Stipendiali" già eventualmente in precedenza sviluppati (come da punto 2) ed il calcolo delle nuove situazioni che si manifesteranno fino al completamento del normale iter di elaborazione del mese di Ottobre (o Novembre e Dicembre);

|             | <b>/ERTENZE SPECIFICHE_3</b>                                       | $\Lambda$  |
|-------------|--------------------------------------------------------------------|------------|
| ARGOMENTI   | Funzioni Varie                                                     |            |
| Giornalisti | Seguire la guida per le manutenzioni necessarie agli i<br>"INPGI". | imponibili |

### **OPERAZIONI OBBLIGATORIE**

# Manutenzione Imponibili INPGI e Anagrafiche Giornalisti

| Funzione / Azione                              | SEQUENZA e DESCRIZIONE delle Funzioni                                          |
|------------------------------------------------|--------------------------------------------------------------------------------|
| Imponibile 9<br>INPGI                          | Controllare configurazione Imponibile come indicato nella Guida                |
| Imponibile<br>42 CASAGIT                       | Controllare configurazione Imponibile come indicato nella Guida                |
| Imponibile 43<br>INFORTUNIO<br>INPGI           | Controllare configurazione Imponibile come indicato nella Guida                |
| Imponibile 10<br>ECCED.INPGI                   | Controllare configurazione Imponibile come indicato nella Guida                |
| Imponibile 44<br>DS INPGI                      | Controllare configurazione Imponibile come indicato nella Guida                |
| Configurazione<br>Previdenziale<br>Giornalisti | Controllare configurazione Previdenziale Giornalisti come indicato nella Guida |

## Manutenzione Imponibili "INPGI"

#### Questa funzione è presente nel menù:

• Anagrafica

Con la dicitura:

#### Imponibili

#### • Azioni Richieste:

- ✓ Adeguare configurazione dei seguenti imponibili:
  - Codice 9: INPGI
  - Codice 42: CASAGIT
  - Codice 43: INFORT.INPGI
  - Codice 10: Ecced.INPGI
  - Codice 44: DS INPGI

#### • Esempio: Codice 9: INPGI

| 🖙 Gestione imponibili                                                                                                    |
|----------------------------------------------------------------------------------------------------|
|                                                                                                    |
| Anno 2022                                                                                                    |
| Codice     9     INPGI       Qualifica per imponibile     61     ?       GIORNALISTI T.IND. TFR                                                                                                    |
| Pagina 1   Pagina 2   SIDPE+controllo SPESA   Piano dei Conti                                                                                                    |
| 1^ fascia 2^ fascia 3^ fascia                                                                                                    |
| Descrizione INPGI                                                                                                    |
| Tipo imponibile       C INPDAP       C INPDAI       C Altro       C Irpef A/P       C Totalizza       Agg DMA anche se imp.= 0         C INPS       INPGI       C Irpef A/C       C Irpef TFR       Piportare su UniEmens       V |
| Se imp.sociale                                                                                                    |
| Se imp.sociale 🧭 Anno Impon. = Anno Prev.A/P voci di cedolino 💿 Anno Imponibile = Anno Corrente                                                                                                    |
| Se imp.sociale 🔘 Calcolare sempre con aliquota corrente 💿 Per Dip.cessati calcolare con aliquota di cessazione                                                                                                    |
| Arrot.imponibile 💽 Alla seconda cifra decimale 💿 All'unità di euro                                                                                                    |
| Arrot.imposta 💽 Alla seconda cifra decimale (mat) 💿 Alla seconda cifra decimale (eccesso)                                                                                                    |
| Cassa INPDAP Codice Tributo INPGI                                                                                                    |
| Part. di giro 1 <sup>^</sup> f. Part. di giro 2 <sup>^</sup> f. Part. di giro 3 <sup>^</sup> f. Capitoli <u>1</u> <sup>^</sup> f. Capitoli <u>2</u> <sup>^</sup> f. Capitoli <u>3</u> <sup>^</sup> f. <u>D</u> etermine           |
| Nuovo F8 Edita F5 Cancella F6 Aggiorna F9 Attiva anni precedenti C Annulla F7                                                                                                    |

#### Eseguire la manutenzione per tutte le "Qualifiche per Imponibile" gestite

## Manutenzione Imponibili "INPGI"

• Esempio: Codice 42: CASAGIT

#### • Esempio: Codice 43: INFORT.INPGI

| 🚥 Gestione impo             | nibili                                                               |                                                                                          |                       |
|-----------------------------|----------------------------------------------------------------------|------------------------------------------------------------------------------------------|-----------------------|
|                             | Þ F 🛠 Ø Ø Ø P 📎                                                      | 📕 Esci                                                                                   |                       |
| Anno                        | 2022                                                                 | 2                                                                                        |                       |
| Codice                      | 42 CASAGIT                                                           |                                                                                          |                       |
| Qualinea per impor          |                                                                      |                                                                                          |                       |
| Pagina 1   Pagina 2<br>1^1  | SIUPE+controllo SPESA   Piano dei Conti  <br>fascia 2^ fascia        | 3^ fascia                                                                                |                       |
| Descrizione CASA            | AGIT                                                                 |                                                                                          |                       |
| Tipo imponibile             | INPDAP C INPDAI C Irpef A/P<br>INPS C INPGI C Irpef A/C C Irpef TFR  | C Totalizza Creare se imposta nulla<br>Agg DMA anche se imp.= 0<br>Riportare su UniEmens | NON attivare !!       |
| Se imp.sociale 🕞            | urtare da impon.irpef<br>Si CNo CMai CS                              | iempre C Se Conq.Prev.Dipe = S                                                           |                       |
| Se imp.sociale 🖉 🥫          | Anno Impon. = Anno Prev.A/P voci di cedolino 🦳 Ar                    | nno Imponibile = Anno Corrente                                                           |                       |
| Se imp.sociale 👩 (          | Calcolare sempre con aliquota corrente 📀 Pe                          | er Dip.cessati calcolare con aliquota di cessazione                                      |                       |
| Arrot.imponibile 🕝 ,        | Alla seconda cifra decimale 🛛 🖸 Al                                   | l'unità di euro                                                                          |                       |
| Arrot.imposta 🕡 ,           | Alla seconda cifra decimale (mat) 📀 Al                               | lla seconda cifra decimale (eccesso)                                                     |                       |
| Cassa INPDAP                | ?                                                                    | Codice Tributo INPGI                                                                     |                       |
| Part. di <u>a</u> iro 1^ f. | Part. di giro 2^ f. Part. di gi <u>r</u> o 3^ f. Capitoli <u>1</u> ^ | f. Capitoli <u>2</u> ^ f. Capitoli <u>3</u> ^ f. <u>D</u> etermine                       |                       |
| Nuo Gestion                 | ne imponibili                                                        |                                                                                          |                       |
| <b>IN IN</b>                | < ► ▶ ► <b>₹</b> ⊘ ∅ ⊘ ₽ >                                           | 📔 Esc                                                                                    | si 🛛 🔟                |
| Anno                        | 2022                                                                 |                                                                                          |                       |
| Codice                      | 43 INFORT.INPGI                                                      |                                                                                          |                       |
| Qualifica p                 | per imponibile 61 🎅 GIORNALISTI T.IND. TFR                           |                                                                                          |                       |
| Pagina 1                    | Pagina 2 SIOPE+controllo SPESA Piano dei Conti                       |                                                                                          |                       |
| Descrizione                 | 1° fascia 2° fascia                                                  | 3° fascia                                                                                |                       |
| Deschalone                  |                                                                      | Creare se imposta nulla                                                                  |                       |
| Tipo imponit                | vile CINPDAP CINPDAI CAltroj C<br>CINPS CINPGI CIrpef A/C C          | Irpet A/P () Totalizza Agg DMA anche se im<br>Irpef TFR Riportare su UniEmens            | p.= 0 NON attivare !! |
| Se imp.socia                | le Si C No C Mai                                                     | G Sempre G Se Conq.Prev.D                                                                | Dipe = S              |
| Se imp.socia                | le 🕼 Anno Impon. = Anno Prev.A/P voci di cedolino                    | C Anno Imponibile = Anno Corrente                                                        |                       |
| Se imp.socia                | ele 🔿 Calcolare sempre con aliquota corrente                         | Per Dip.cessati calcolare con aliquota di ces                                            | sazione               |
| Arrot.imponit               | ile 💽 Alla seconda cifra decimale                                    | C All'unità di euro                                                                      |                       |
| Arrot.imposta               | Alla seconda cifra decimale (mat)                                    | C Alla seconda cifra decimale (eccesso)                                                  |                       |
| Cassa INPD/                 | AP ?                                                                 | Codice Tributo INPGI                                                                     |                       |
| Part. di gir                | to 1^ f. Part. di giro 2^ f. Part. di giro 3^ f. Ca                  | apitoli <u>1</u> ^ f. Capitoli <u>2</u> ^ f. Capitoli <u>3</u> ^ f. De                   | etermine              |
| <u>N</u> uovo F8            | 3 <u>E</u> dita F5 <u>C</u> ancella F6 <u>Agg</u> iorna F9           | Attiva anni precedenti 🔲 🛛 🗛                                                             | nulla F7              |

#### Eseguire la manutenzione per tutte le "Qualifiche per Imponibile" gestite

## Manutenzione Imponibili "INPGI"

#### • Esempio: Codice 10: Ecced.INPGI

• Esempio: Codice 44: DS INPGI

| 📟 Gestione imponibili                                                                                                    |                 |
|----------------------------------------------------------------------------------------------------|-----------------|
|                                                                                                    |                 |
| Anno 2022                                                                                                    |                 |
| Codice 10 Ecced.INPGI                                                                                                    |                 |
| Qualifica per imponibile 61 7 GIORNALISTI T.IND. TFR                                                                                                    |                 |
| Pagina 1 Pagina 2 SIOPE+controllo SPESA Piano dei Conti                                                                                                    |                 |
| Descrizione Ecced INPGI Ecced INPGI                                                                                                    |                 |
| Creare se imposta nulla                                                                                                    |                 |
| Tipo imponibile       C INPDAP       C INPDAI       C Altro       C Irpef A/P       C Totalizza       Agg DMA anche se imp.= 0         C INPS       INPGI       C Irpef A/C       C Irpef TFR       Imponibile       Riportare su UniEmens | NON attivare !! |
| Se imp.sociale C Si C No C Se Conq.Prev.Dipe = S                                                                                                    |                 |
| Se imp.sociale 🕢 Anno Impon. = Anno Prev.A/P voci di cedolino 🕜 Anno Imponibile = Anno Corrente                                                                                                    |                 |
| Se imp.sociale 🔿 Calcolare sempre con aliquota corrente 🕟 Per Dip.cessati calcolare con aliquota di cessazione                                                                                                    |                 |
| Arrot.imponibile 💽 Alla seconda cifra decimale 🔅 All'unità di euro                                                                                                    |                 |
| Arrot.imposta 🕝 Alla seconda cifra decimale (mat) 💿 Alla seconda cifra decimale (eccesso)                                                                                                    |                 |
| Cassa INPDAP 7 Codice Tributo INPGI                                                                                                    |                 |
| Part, di giro 1^ f. Part, di giro 2^ f. Part, di giro 3^ f. Capitoli 1^ f. Capitoli 2^ f. Capitoli 3^ f. Determine                                                                                                    |                 |
|                                                                                                    |                 |
| 🔤 🔤 Gestione imponibili                                                                                                    | ×               |
|                                                                                                    |                 |
| Anno 2022                                                                                                    |                 |
| Codice 44 DS INPGI                                                                                                    |                 |
| Qualifica per imponibile 67 2 GIORNALISTI T.DET.                                                                                                    |                 |
| Pagina 1   Pagina 2   SIOPE+controllo SPESA   Piano dei Conti                                                                                                    |                 |
| Descrizione DS INPGI                                                                                                    |                 |
| Creare se imposta nulla                                                                                                    |                 |
| Tipo imponibile                                                                                                    | NON attivare !! |
| Se imp.sociale Decurtare da impon.irper Conguaglio previdenziale<br>Se imp.sociale Si C No Cong.Prev.Dipe =                                                                                                    | s               |
| Se imp.sociale 📀 Anno Impon. = Anno Prev.A/P voci di cedolino 🔗 Anno Imponibile = Anno Corrente                                                                                                    |                 |
| Se imp.sociale 🔿 Calcolare sempre con aliquota corrente 💿 Per Dip.cessati calcolare con aliquota di cessazion                                                                                                    | ne              |
| Arrot.imponibile C Alla seconda cifra decimale C All'unità di euro                                                                                                    |                 |
| Arrot.imposta C Alla seconda cifra decimale (mat) ( • Alla seconda cifra decimale (eccesso)                                                                                                    |                 |
| Cassa INPDAP 7 Codice Tributo INPGI                                                                                                    |                 |
| Part. di giro 1 <sup>^</sup> f. Part. di giro 2 <sup>^</sup> f. Part. di giro 3 <sup>^</sup> f. Capitoli <u>1</u> <sup>^</sup> f. Capitoli <u>2</u> <sup>^</sup> f. Capitoli <u>3</u> <sup>^</sup> f. <u>D</u> eterm                       | ine             |
| Nuovo F8 Edita F5 Cancella F6 Aggiorna F9 Attiva anni precedenti 🗖 Annulla                                                                                                    | F7              |

#### Eseguire la manutenzione per tutte le "Qualifiche per Imponibile" gestite

# Manutenzione Anagrafiche Giornalisti

| Anagrafica dipende     | nti - Configurazione previdenziale e assistenziale         | × |
|------------------------|------------------------------------------------------------|---|
| Cod. ente              |                                                            |   |
| Cod. dipendente        | 5111                                                       |   |
| Config.generale-INPDAP | P-INAIL Configurazione Inps Previdenza Complementare       |   |
| INPS (co.co.co)        |                                                            | 1 |
| Tipo rapporto          | ?                                                          |   |
| Codice attività        | ?                                                          |   |
| Altra assicurazione    | ?                                                          |   |
| Codice calamità        | ?                                                          |   |
| Codice certificazione  | ?                                                          |   |
| Tipo agevolazione      | ?                                                          |   |
| _INPS (dipendenti)     |                                                            |   |
| Matricola aziendale    | Matricola Aziendale Codice INPS DM10 Qualifica per DM/10 1 |   |
| Codice Contratto/Tipo  | CPUB 02 Tipo rapporto Livello di inquadram.                |   |
| Qualifica assicurativa | P Assicurazioni coperte IVS DS TBC ALTRE FG                |   |
| Tipo contribuzione     | 00 🦻 Nessuna particolarità contributiva                    |   |
| Tipo assunzione        | 1 Assunzione                                               |   |
| Tipo cessazione        | (*) 🦻                                                      |   |
| Tipo lavoratore        | (**) 💈                                                     |   |
|                        |                                                            |   |
|                        | 🖈 Nuovo 🔄 Aggiorna 💁 Cancella 🗶 Annulla 🗸 🛛 K              |   |

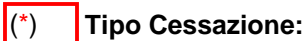

| Tipo Cessazione |                                                                     | X |
|-----------------|---------------------------------------------------------------------|---|
| Valore          | 📃 📎 🃎 🗸 Applica 👖 Esci                                              |   |
| TIPO_CESSAZIONE | DESCRIZIONE                                                         | 1 |
| 1A              | Licenziamento                                                       |   |
| 1B              | Dimissioni                                                          |   |
| 1C              | Fine contratto                                                      |   |
| 2               | Variazioni societarie che comportano il cambio della matricola INPS |   |
| 3               | Sospensione                                                         |   |
| ЗE              | Sospensione per aspettativa elettorale                              |   |
| 3S              | Sospensione per aspettativa sindacale                               |   |
| 9               | Altre motivazioni                                                   | ~ |
| <               | >                                                                   |   |
|                 |                                                                     |   |

#### (\*\*)

Tipo Lavoratore:

| Tipo Lavoratore |                                                               |                      |               | X |
|-----------------|---------------------------------------------------------------|----------------------|---------------|---|
| Valore          |                                                               | 🗸 <u>A</u> pplica    | <u>I</u> Esci |   |
| TIPO_LAVORATORE | DESCRIZIONE                                                   |                      |               | ^ |
| G2              | Giornalista prof.iscritto alla evidenza conta                 | ibile separata FLPD  |               |   |
| G3              | Giornalista prof.iscritto alla FLPD (gestione                 | ordinaria)           |               |   |
| G4              | Giornalista pubblicista iscritto alla evidenza                | a contabile separata | FLPD          |   |
| G5              | Giornalista pubblicista iscritto al FLPD (gestione ordinaria) |                      |               |   |
| G6              | Giornalista praticante iscritto alla evidenza                 | contabile separata F | FLPD          |   |
| G7              | Giornalista praticante iscritto al FLPD (ges                  | tione ordinaria)     |               | ¥ |
| <               |                                                               |                      | >             |   |
|                 |                                                               |                      |               |   |

### Manutenzione Anagrafiche Giornalisti

| 🗋 😥 📕 🛛 🗙 🤊 🗌 🔍                                                                                                    | 4 A                                                                                                    |
|----------------------------------------------------------------------------------------------------|----------------------------------------------------------------------------------------------------|
| Azienda<br>Anno mese 2022-07 CF Azienda<br>Posizione contributiva Composizione CF                                                                         | P Matricola 38 31                                                                                                    |
| Denuncia individuale         Elimina         Tipo reg           Progr.         1         Data atto         / /         IIII                               | Jolarizzazione Cod. ente redattore Id atto<br>Id invio atto INPS Cod. fiscale FT W                                                                                                    |
| Cognome I' P           Regime post 95         Tipo apprend.         Citta           Tipo cod. contratto         02         Qual. prof.                    | Nome       211       Qualifica 1       Qualifica 2       Qualifica 3       Tipo con         adin.       000       Unità oper.       0       Unità prod.       0       Cod. comune       A345       Cod. contrat         Tipo paga       Div. orario contr.       0       Orario contr.       3600       Orario medio contr. |
| Tipo cong. par. Monte ore g.eq. Ti<br>Recapiti - Variaz. inquadramento - Assunz Ces                                                                       | ipo mal. % p-time 0 % p-time mese Num. mens. 13000 TFR ssaz ANF Dati retributivi Gestione TFR Gestione appalti CIG pregressa Mese precedente                                                                                                    |
| Dati retributivi     Forz. imp. zero     Tipo       Contributo     € 941,20     Contrib. fondo sos       Ore lav.     GG. retrib.     26     GG. contrib. | lav. G2 Tipo lav. stat. Imponibile €2.032,12 Progr. 1<br>st. Retrib. teorica €2.852,12 Aumento retr. CIGS                                                                                                    |
| Contribuzione aggiuntiva - Contrib. 1%                                                                                                    | Imponibile Corrente                                                                                                    |
| Contribuzione aggiuntiva - Regolarizz. 1%                                                                                                    | 6 Contribuzione Recupero                                                                                                    |
| Fondo integrativo                                                                                                    | Imponibile Contributo                                                                                                    |

#### Manutenere come da Circolare INPS n. 82 del 14/07/2022:

#### <RegimePost95>

Elemento obbligatorio. In generale ammette il valore "S" se il lavoratore è soggetto a regime contributivo (ai sensi dell'art. 2, comma 18, della legge n. 335/1995), altrimenti "N".

Precisazioni per i giornalisti e i soggetti iscritti al FPLD con contribuzione versata antecedentemente al 30 giugno 2022 alla Gestione Sostitutiva dell'AGO dell'INPGI. L'elemento dovrà altresì essere valorizzato con "**S**":

- per i giornalisti privi di contribuzione alla Gestione Sostitutiva dell'AGO dell'INPGI antecedente alla data del 30 giugno 2022;

- per i soggetti iscritti al FPLD (ancorché giornalisti) per i quali alla data del 30 giugno 2022 risulti come ultimo periodo dichiarato un periodo non riferito alla soppressa Gestione Sostitutiva dell'AGO dell'INPGI (e privi di contribuzione alla data del 31 dicembre 1995);

- per i soggetti iscritti al FPLD (ancorché giornalisti) per i quali alla data del 30 giugno 2022 risulti come ultimo periodo dichiarato un periodo riferito alla soppressa Gestione Sostitutiva dell'AGO dell'INPGI, nel solo caso in cui la denuncia afferisca a un lavoratore con primo accredito all'INPGI successivo al 31 dicembre 2016 e contestualmente privo di anzianità contributiva in gestioni pensionistiche obbligatorie al 31 dicembre 2016.

L'elemento dovrà essere valorizzato con "N":

- per i soggetti iscritti al FPLD (ancorché giornalisti) per i quali alla data del 30 giugno 2022 risulti come ultimo periodo dichiarato un periodo riferito alla soppressa Gestione Sostitutiva dell'AGO dell'INPGI, nel caso in cui la denuncia afferisca a un lavoratore con primo accredito all'INPGI tra il 1º gennaio 1996 e il 31 dicembre 2016;

- per i soggetti iscritti al FPLD (ancorché giornalisti) per i quali alla data del 30 giugno 2022 risulti come ultimo periodo dichiarato un periodo riferito alla soppressa Gestione Sostitutiva dell'AGO dell'INPGI in cui la denuncia afferisca a un lavoratore con primo accredito all'INPGI successivo al 31 dicembre 2016 e contestualmente con anzianità contributiva in qualsiasi gestione pensionistica obbligatoria antecedente alla data del 1º gennaio 2017.

## Elenco Implementazioni Rel. Paghe 5101

| ARGOMENTI             | Descrizione Implementazioni                                                                                                    |  |  |  |  |  |  |
|-----------------------|----------------------------------------------------------------------------------------------------|--|--|--|--|--|--|
|                       | La funzione di "Aggiornamento dati" introduce <b>SEI</b> nuove voci di cedolino, di cui, <b>SOLO</b><br><b>le prime due SONO AUTOMATICHE</b> e saranno utilizzate per la normale gestione dei<br>dipendenti soggetti "INPDAP" e rilevati sul nodo ListaPosPa UniEMens !!                                                                                                    |  |  |  |  |  |  |
|                       | Le altre, devono essere utilizzate a cura dell'operatore che poi dovrà intervenire per condizionare il Modello F24, La proposta Mand/Rev e l'UniEMens.                                                                                                    |  |  |  |  |  |  |
| <u> </u>              | <ul> <li>90661 Arr.ti Art.2, DL n.115/2022 (Automatica da Calcolo Cedolino)</li> <li>90662 Arr.ti Art.2, DL n.115/2022 - XIII (Automatica da Calcolo Cedolino)</li> <li>90663 Arr.ti Art.2, DL n.115/2022 - giorna</li> <li>90664 Arr.ti Art.2, DL n.115/2022 - XIII (MANUALE)</li> <li>90665 Arr.ti Art.2, DL n.115/2022 - ferrov</li> <li>90666 Arr.ti Art.2, DL n.115/2022 - XIII (MANUALE)</li> <li>90666 Arr.ti Art.2, DL n.115/2022 - XIII (MANUALE)</li> </ul>                                                             |  |  |  |  |  |  |
| Voci di<br>Cedolino   | Queste SEI nuove voci di cedolino hanno le seguenti caratteristiche:<br>✓ Sono voci di "Trattenuta" e saranno generate con segno – (meno)<br>✓ Sono soggette IRPEF<br>Inoltre, le prime due, dovranno essere specularmente configurate come l'imponibile 3                                                                                                    |  |  |  |  |  |  |
|                       | <ul> <li>✓ Bottone Partite di Giro dovranno essere presenti gli stessi parametri/dati/capitoli, ecc di quelli previsti nell'Imponibile 3 CPDEL</li> <li>✓ I Codici Conto del Piano dei Conti dovranno essere gli stessi dell'Imponibile 3 CPDEL.</li> <li>✓ Creditori, Debitori e Attributo dovranno essere gli stessi dell'Imponibile 3 CPDEL</li> <li>✓ Creditori, Debitori e Attributo dovranno essere gli stessi dell'Imponibile 3 CPDEL</li> </ul>                                                                           |  |  |  |  |  |  |
|                       | Allo scopo è possibile utilizzare la funzione di "Duplicazione Capitoli da Voce a<br>Voce" prendendo a riferimento la voce 90651 Art.1, c.121, L.30/12/2021 n. 234                                                                                                    |  |  |  |  |  |  |
|                       | Per le altre Voci, varranno gli stessi esempi di configurazione esposti per le prime due.                                                                                                    |  |  |  |  |  |  |
|                       | Le voci standard di XIII sono contraddistinte dal codice 5 della Tabella 12 del Conto<br>Annuale (le voci 90662,90664 e 90666, non sono da considerarsi voci di XIII)                                                                                                    |  |  |  |  |  |  |
|                       | Le <b>SEI</b> precedenti voci di cedolino hanno mantenuto INALTERATA la loro funzionalità e saranno utilizzate per l'erogazione dello Sgravio/Esonero <b>per un totale del 2%</b> dato dallo 0,8% come da Art.1, c.121, L.30/12/2021 n. 234, incrementato dell'1,2% dall'Art.20 DL 115 09/08/2022.                                                                                                    |  |  |  |  |  |  |
| Voci di<br>Cedolino   | <ul> <li>90651 Art.1, c.121, L.30/12/2021 n. 234 (Automatica da Calcolo Cedolino)</li> <li>90652 Art.1, c.121, L.30/12/2021 n. 234 – XIII (Automatica da Calcolo Cedolino)</li> <li>90653 Art.1, c.121, L.30/12/2021 n. 234-giorna (Giornalisti MANUALE)</li> <li>90654 Art.1, c.121, L.30/12/2021 n. 234 – XIII (Giornalisti MANUALE)</li> <li>90655 Art.1, c.121, L.30/12/2021 n. 234-ferrov (Ferrov. &amp; Privati MANUALE)</li> <li>90656 Art.1, c.121, L.30/12/2021 n. 234 – XIII (Ferrov. &amp; Privati MANUALE)</li> </ul> |  |  |  |  |  |  |
|                       | Queste voci, essendo state già configurate precedentemente, non richiedono<br>diverse configurazioni oltre quelle già precedentemente impostate.<br>Intervenire solo se già non configurate precedentemente.                                                                                                    |  |  |  |  |  |  |
|                       | ATTENZIONE: Il Messaggio INPS 3499 del 26.09.2022 fissa delle condizioni diverse in ordine alla possibilità di percezione dell'Esonero/Sgravio in costanza di più rapporti di lavoro simultanei con diversi o addirittura lo stesso datore di lavoro. Per gli approfondimenti riferirsi al § 3 del Msg INPS 3499.                                                                                                    |  |  |  |  |  |  |
| Anagrafica Dipendenti | E' stato introdotto un NUOVO indicatore per Applicazione/Non Applicazione del prossimo "Bonus 150 €"<br>L'indicatore è di base "DE-SELEZIONATO".<br>L'Operatore dell'Ente, man mano che arriveranno le Dichiarazioni dai vari Dipendenti interessati, potrà attivarlo per consentire, tramite la funzione di Calcolo Cedolini, lo sviluppo automatico e guindi l'erogazione della nuova voce:                                                                                                    |  |  |  |  |  |  |
|                       | • 90660 CREDITO DL n.144 del 23/09/2022                                                                                                    |  |  |  |  |  |  |
|                       | II Bonus 150 Euro sarà erogato SOLO nella PROSSIMA MENSILITÀ DEL MESE DI:<br>• NOVEMBRE 2022 !!                                                                                                    |  |  |  |  |  |  |

| ARGOMENTI                                                 | Descrizione Implementazioni                                                                                                    |  |  |  |  |  |  |
|-----------------------------------------------------------|----------------------------------------------------------------------------------------------------|--|--|--|--|--|--|
| Calcolo Cedolino                                          | Le precedenti voci di cedolino (90651 e 90652) saranno generate conteggiando il 2%<br>(e non più lo 0,8%) tenendo conto del raggiungimento distinto entro il tetto di euro<br>2.692,00 di Voci Stipendiali e Voci di XIII applicando sempre il criterio di cassa.                                                                                               |  |  |  |  |  |  |
| Creazione F24 e<br>Creazione F24EP                        | Queste due funzioni tratteranno le apposite Voci di Cedolino (90651,90652, 90661 e 90662) eventualmente presenti sui Cedolini, affinché vengano detratte dai corrispondenti codici tributo, esempio: P201 C.P.D.E.L.                                                                                                    |  |  |  |  |  |  |
| Preparazione Dati e<br>Creazione Proposta<br>Mand/Rev.    | La corretta configurazione delle voci di cedolino determinerà l'automatica quadratura della Proposta Mand/Rev. con il Cedolone e con la Distinta F24/F24EP.                                                                                                    |  |  |  |  |  |  |
| Calcolo Arretrati                                         | E' disponibile un apposita funzione per il calcolo degli arretrati per il personale in forza a Ottobre 2022 relativamente ai mesi da Luglio a Settembre.                                                                                                    |  |  |  |  |  |  |
| Estrazione dati verso<br>UniEMens e procedura<br>UniEMens | Le funzioni di estrazione dati ListaPosPa verso UniEMens e la procedura UniEMens<br><b>SARANNO ADEGUATE SOLO IN SEGUITO</b> per raccogliere e trattare le nuove<br>informazioni sulla sezione <sgravi>.<br/>Il messaggio INPS n. 3499 del 26.09.2022 indica come <codicerecupero> da<br/>utilizzare i codici come da schema seguente:</codicerecupero></sgravi> |  |  |  |  |  |  |
| Voce Cedolino                                             | Codice Sgravio come da Messaggio INPS 3499 del 26.09.2022                                                                                                    |  |  |  |  |  |  |
| 90651 Art.1, c.121,<br>L.30/12/2021 n. 234                | • <b>38</b> "Esonero articolo 20 del decreto-legge n. 115/2022"                                                                                                    |  |  |  |  |  |  |
| 90652 Art.1, c.121,<br>L.30/12/2021 n. 234 –<br>XIII      | • <b>39</b> "Esonero articolo 20 del decreto-legge n. 115/2022-Importo 13"                                                                                                    |  |  |  |  |  |  |
| <i>90661</i> Arr.ti Art.2, DL<br>n.115/2022               | • <b>41</b> "Recupero differenziale Sgravio Articolo 1, comma 121, della legge 30 dicembre 2021, n.234 e articolo 20 del decreto-legge n. 115/2022"                                                                                                    |  |  |  |  |  |  |
| 90662 Arr.ti Art.2, DL<br>n.115/2022 - XIII               | • <b>42</b> "Recupero differenziale Sgravio Articolo 1, comma 121, della legge 30 dicembre 2021, n.234 e articolo 20 del decreto-legge n. 115/2022-Importo 13"                                                                                                    |  |  |  |  |  |  |

#### Voci di Cedolino

Questa funzione è presente nel menù:

Anagrafica

Con la dicitura:

- Voci di Cedolino
- Implementazioni: 0
  - ✓ La funzione di "Aggiornamento dati" introduce SETTE nuove voci di cedolino:
    - 90660 CREDITO DL n.144 del 23/09/2022 (Automatica da Calcolo Cedolino) (Automatica da Calcolo Cedolino)
      - 90661 Arr.ti Art.2, DL n.115/2022
        - 90662 Arr.ti Art.2, DL n.115/2022 XIII (Automatica da Calcolo Cedolino)
        - 90663 Arr.ti Art.2, DL n.115/2022 giorna (MANUALE)
      - 90664 Arr.ti Art.2, DL n.115/2022 XIII (MANUALE)
      - 90665 Arr.ti Art.2, DL n.115/2022 ferrov (MANUALE)
      - 90666 Arr.ti Art.2, DL n.115/2022 XIII (MANUALE)

#### Azioni Richieste per le prime TRE voci:

✓ Impostare configurazione speculare all'imponibile 3 CPDEL:

- Bottone Partite di Giro
- Codici Conto del Piano dei Conti
- Creditori, Debitori e Attributo

Questo garantirà una corretta rappresentazione delle Poste in CF

- Azioni Richieste per le altre voci:
  - ✓ Seguire le impostazioni descritte negli esempi già descritti nella precedente Rel 5099.
- Azioni consigliate per velocizzare la configurazione della voce 90660,90661 e 90662: 0
  - ✓ Utilizzare la funzione di Duplicazione Capitoli da Voce a Voce presente nel menù Manutenzione prendendo a riferimento la voce 90651 già usata per l'Esonero 0,8%.

|    | 🚥 Duplicazione capitoli di fondo e P.Giro di una voce su un'altra |                         |        |
|----|-------------------------------------------------------------------|-------------------------|--------|
|    | 1 ENTE DI PROVA                                                   |                         |        |
|    | Limiti inferiori Limiti superior                                  | ri                      |        |
|    |                                                                   |                         |        |
|    |                                                                   |                         |        |
|    |                                                                   |                         |        |
|    | Voce di riferimento 90651 Art. 1, c. 121, L. 30/12/2021 n. 234    |                         |        |
|    |                                                                   |                         |        |
|    | Voce su cui duplicare 90660 CREDITO DL n.144 del 23/09/2022       |                         |        |
| Ri | Petere per le voci 90661 Arr.ti Art.2, DL n.115/2022              |                         |        |
| 90 | 90662 Arr.ti Art.2, DL n.115/2022 - XIII                          |                         |        |
|    | DUPLICARE LA VOCE CON STESSO PROGRESSIVO E DESCRIZIONE            | $\overline{\mathbf{v}}$ |        |
|    | DUPLICARE ANCHE CODICI SIOPE DELLA VOCE                           |                         |        |
|    | DUPLICARE ANCHE CREDITORI E DEBITORI                              |                         |        |
|    | VOCE DI CREDITO - DUPLICARE ANCHE CAPITOLO PARTITA DI GIRO        | Γ                       |        |
|    |                                                                   |                         |        |
|    |                                                                   |                         |        |
|    |                                                                   | 1                       | 1      |
|    | 0%                                                                | 🦯 🧏 Avvio               | 📔 Esci |

Così facendo, si potranno replicare velocemente le configurazioni presenti nella voce 90651 già utilizzata per l'Esonero 0,8% (ora 2%) evitando così i passaggi sulle singole sezioni già descritte nella precedente Rel. 5099.

(1 di 1)

#### **Risorse Umane**

Questa funzione è presente nel menù:

- Anagrafica
  - o Risorse Umane

Con la dicitura:

> Anagrafica Completa

#### o Implementazioni:

✓ E' stato introdotto un indicatore per Applicazione/Non Applicazione del Bonus 150 €.

• Azioni Eseguite dalla funzione di "Aggiornamento Dati":

✓ La funzione di "Aggiornamento Dati" pone l'indicatore nello stato "DE-SELEZIONATO"

#### o Azioni richieste:

- ✓ L'Operatore dell'Ente, man mano che arriveranno le Dichiarazioni dai vari Dipendenti interessati, potrà attivare questo indicatore per consentire, tramite la funzione di Calcolo Cedolini, lo sviluppo automatico e quindi l'erogazione della voce 90660 CREDITO DL n.144 del 23/09/2022.
- Nuova valutazione per applicazione Esonero/Sgravio Art.1, comma 121, Legge 234 del 30.12.2021 (ora al 2%). Infatti, il messaggio INPS 3499 del 26.06.2022 al § "3 Determinazione del massimale della retribuzione imponibile in presenza di più denunce mensili" così riporta:

<< ..

Come evidenziato in premessa, la norma si applica ai singoli rapporti di lavoro dipendente e l'esonero in trattazione può trovare applicazione a condizione che la retribuzione imponibile ai fini previdenziali, parametrata su base mensile per tredici mensilità, non ecceda l'importo mensile di 2.692 euro, maggiorato, per la competenza del mese di dicembre 2022, del rateo di tredicesima.

Nelle ipotesi in cui si realizzino variazioni del rapporto di lavoro che comportano la presentazione di più denunce individuali per il medesimo lavoratore (a titolo esemplificativo, ipotesi in cui vi sia una variazione del rapporto di lavoro da tempo parziale a tempo pieno o viceversa o ipotesi in cui, nel corso del mese, si verifichi una trasformazione del rapporto di lavoro da tempo determinato a tempo indeterminato), il limite mensile di 2.692 euro deve riferirsi al rapporto di lavoro. Pertanto, nelle predette ipotesi, in considerazione della circostanza che il rapporto di lavoro prosegua senza soluzione di continuità, sebbene si realizzi una variazione dello stesso, il massimale del singolo mese di competenza deve tenere conto della complessiva retribuzione imponibile.

Medesime considerazioni valgono per le ipotesi di operazioni societarie e di cessione di contratto che comportano il passaggio dei lavoratori senza soluzione di continuità, nel corso del mese, da un soggetto a un altro: in tali fattispecie, infatti, il rapporto di lavoro, come previsto dall'articolo 2112 c.c., prosegue con il cessionario e si verifica la sola modificazione soggettiva del rapporto già in atto. Pertanto, il massimale del singolo mese di competenza deve tenere conto della complessiva retribuzione imponibile.

Analogamente, nelle ulteriori ipotesi in cui, in costanza di un unico rapporto di lavoro, nel medesimo mese vi siano più denunce da parte dello stesso datore di lavoro[2] (ad esempio, nelle ipotesi di personale che transita da una posizione contributiva a un'altra), il massimale del singolo mese di competenza deve tenere conto della complessiva retribuzione imponibile, riferita al predetto rapporto di lavoro.

L'esonero contributivo in esame, pertanto, laddove il massimale complessivamente considerato nelle ipotesi sopra illustrate non ecceda l'importo mensile di 2.692 euro, potrà essere fruito pro quota nelle singole denunce mensili.

Diversamente, nelle ipotesi in cui il lavoratore, nel corso di un mese, svolga la propria prestazione lavorativa presso distinti datori di lavoro, il calcolo del massimale della retribuzione imponibile che dà diritto all'applicazione dell'esonero deve essere considerato autonomamente per ogni rapporto di lavoro, in relazione ai distinti datori di lavoro, con riferimento al medesimo mese. Pertanto, in tali ipotesi il massimale di retribuzione imponibile da considerare ai fini della valutazione circa la spettanza dell'esonero sarà pari a 2.692 euro per ognuno dei rapporti di lavoro.

Analogamente, nelle ipotesi in cui, nel medesimo mese, il lavoratore sia contemporaneamente titolare di rapporti di lavoro presso il medesimo datore di lavoro o distinti datori di lavoro (ad esempio, in forza di due rapporti part-time) e per tali rapporti siano previste distinte ed autonome denunce contributive, il massimale mensile della retribuzione di 2.692 euro deve essere valutato autonomamente per ogni singolo rapporto di lavoro.

[2] Per identificare il datore di lavoro si prende a riferimento il relativo C.F., al quale possono essere collegate anche più matricole aziendali.

..>>

(1 di 2)

#### **Risorse Umane**

#### o Implementazioni:

 ✓ E' stato introdotto un indicatore per Applicazione/Non Applicazione del Bonus 150 € che sarà erogato nella Mensilità di Novembre 2022.

#### • Azioni richieste:

✓ L'Operatore dell'Ente, man mano che arriveranno le Dichiarazioni dai vari Dipendenti interessati, potrà attivare questo indicatore per consentire, tramite la funzione di Calcolo Cedolini, lo sviluppo automatico e quindi l'erogazione della voce 90660 CREDITO DL n.144 del 23/09/2022.

| nagrafica dipende                                                                                                    | nti - Configurazione                                                                          | previdenziale e a     | ssistenziale       |                                                                     |                                                                         |            |
|----------------------------------------------------------------------------------------------------|-----------------------------------------------------------------------------------------------|-----------------------|--------------------|---------------------------------------------------------------------|-------------------------------------------------------------------------|------------|
| Cod. ente                                                                                                    | 1 ENTE DI PROVA                                                                               | <u>k</u>              |                    |                                                                     |                                                                         |            |
| od. dipendente                                                                                                    | 40 DOMENI DANIELA                                                                             | λ.                    |                    |                                                                     |                                                                         |            |
| Config.generale-INPDA                                                                                                    | P-INAIL Configurazione Ir                                                                     | nps   Previdenza Comp | lementare          |                                                                     |                                                                         |            |
| Prg. Codice Desc                                                                                                    | rizione qualifica previ                                                                       | denziale              | Data Inizio        | Data fine                                                           | Data Reg.                                                               | 1          |
| 1 0 T.INE                                                                                                    | INADEL                                                                                        |                       | 15/09/1973         | 31/12/2013                                                          | 31/12/2012                                                              |            |
| 2 2 T.INE                                                                                                    | - OPTANTE                                                                                     | 31/12/9999            | 15/09/1973         |                                                                     |                                                                         |            |
| TIPO ASSOGGETTAI<br>INPS T INPE<br>Conguaglio imponibili<br>Comune/prov attività<br>Applicazione art.1, co<br>INPDAP<br>Ente previdenziale | VENTI PREVIDENZIALI/A<br>DAI T INPDAP V<br>previdenziali INPDAP ?<br>mma 121 L. 234 del 30/12 | SSISTENZIALI          | Applica<br>Applica | Previd.Co<br>(Ins.se dive<br>zione bonus dl 50<br>zione bonus dl 14 | mplem.(CU)<br>erso da sede dell'i<br>del 17/05/2022<br>4 del 23/09/2022 | Ente       |
| Posizione INPDAP                                                                                                    |                                                                                               | Ruolo INPDAP          | (nessun(G          | BCD                                                                 | CM                                                                      |            |
| Posizione inail                                                                                                    | Descrizione                                                                                   |                       |                    | Data Inizio                                                         | Data fine                                                               |            |
| 1062562680                                                                                                    | 9                                                                                             |                       |                    | 01/05/2016                                                          | 31/12/9999                                                              |            |
| 2843543181                                                                                                    | 1                                                                                             |                       |                    | 01/01/2004                                                          | 30/04/2016                                                              | 1          |
|                                                                                                    |                                                                                               |                       |                    |                                                                     | 1                                                                       | >          |
|                                                                                                    |                                                                                               |                       |                    |                                                                     | <b>_</b>                                                                | <u>o</u> K |

Il solo indicatore attivato è sufficiente per l'erogazione automatica della Voce 90660 CREDITO DL n.144 del 23/09/2022.

Il Bonus 150 Euro sarà erogato nella SOLA mensilità di Novembre 2022 se l'indicatore è attivo.

Questo nuovo indicatore è stato reso disponibile già da questa Rel. 5101 per consentire alle Amministrazioni di attivarsi con tempo per registrare le Dichiarazioni da parte dei Dipendenti Interessati.

In questo modo, per la Mensilità di Novembre, si potrà celermente operare per l'erogazione del nuovo Bonus 150 Euro.

(2 di 2)

#### Calcolo Cedolino

#### o Implementazioni:

✓ Le precedenti voci di cedolino (90651 e 90652) saranno generate conteggiando il 2% (e non più lo 0,8%) tenendo conto del raggiungimento distinto entro il tetto di euro 2.692,00 di Voci Stipendiali e Voci di XIII applicando sempre il criterio di cassa.

| 1     | 0         | OTTOBRE                             | 2022          |                |              | Part-time GG    | lav. | GG detr. | Ore lav.   |
|-------|-----------|-------------------------------------|---------------|----------------|--------------|-----------------|------|----------|------------|
|       | 40 D      | OMENI DANIELA                       | <b>,</b>      | 45 Cate        | eg-D5-acc.D1 |                 | 26   | 31       | 156        |
| Voce  | e Anno    | Descrizione                         | Ore/Giorni    | Dato Base      | Trattenuta   | Competenza Note |      |          | м.         |
| 2     | D         | RETRIBUZIONE TABELLARE              | 26            | 0              | 0,00         | 1.844,62        |      |          |            |
| 8     | D         | INDEN NITA' VACANZA CONTR.2022      | 26            | 0              | 0,00         | 11,55           |      |          |            |
| 12    | 0         | INCREMENTO X POSIZIONE ECONOMICA    | 26            | 0              | 0,00         | 465,69          |      |          |            |
| 15    | 0         | ELEMENTO PEREQUATIVO                | 26            | 0              | 0,00         | 2,00            |      |          |            |
| 21    | D         | RIA                                 | 26            | 0              | 0,00         | 97,77           |      |          |            |
| 81    | 0         | AD PERSONAM NON RIASSORBIBILE       | 26            | 0              | 0,00         | 100,00          |      | Calco    | lato       |
| 91    | 0         | INDEN NITA' DI COMPARTO             | 26            | 0              | 0,00         | 4,95            |      |          | 0/         |
| 92    | 0         | INDENNITA' DICOMPARTO FONDO         | 26            | 0              | 0,00         | 46,95           |      | ai z     | /0         |
| 90651 | 0         | Art.1, c. 121, L.30/12/2021 1. 234  | 0             | 2,573,53       | -51,47       | 0,00            |      |          |            |
| 93002 | 2 0       | TRATTENUTA SINDACALE (1%)           | 0             | 0              | 18,45        | 0,00            |      |          |            |
| 1     | 2022      | IRAP - 0%                           | 2.058,82      | 0              | 0,00         | 0,00            | 175, | ,00      | 175,00     |
| 2     | 2022      | FONDO CREDITO - 0,35%               | 2.573,53      | 0              | 9,01         | 0,00            | í    | 00,0     | 9,01       |
| 3     | 2022      | CPDEL - 8,85%                       | 2.573,53      | 0              | 227,76       | 0,00            | 612  | 50       | 840,26     |
| 22    | 2022      | TFR - 0%                            | 2.015,70      | 0              | 0,00         | 0,00            | 122  | 96       | 122,96     |
|       |           |                                     | Tot           | .Contr.Sociali | 236,77       |                 | 910, | 46 1     | .147,23    |
|       |           |                                     | Te            | ot.Trattenute  | 203,75       |                 |      |          |            |
| 50    | 2022      | IMPON IBILE IRPEF                   | 2.388,23      | 0              | 0,00         | 0,00            |      |          |            |
| 50    | 2022      | IRPEF LORDA                         | 846,78        | 0              | 0,00         | 0,00            |      |          |            |
| 50    | 2022      | DETRAZIONI PER TIPO DI REDDITO      | 66,01         | 0              | 0,00         | 0,00            |      |          |            |
| 50    | 2022      | DETRAZIONI PER FAMILIARI A CARICO   | 283,29        | 0              | 0,00         | 0,00            |      |          |            |
| 50    | 2022      | TRATTENUTA NETTA IRPEF              | 0,00          | 0              | 509,30       | 0,00            |      |          |            |
| 50    | 2022      | DEBITO ULT.DETRAZ.PER TIPO DI REDD. | 11,82         | 0              | 0,00         | 0,00            |      |          |            |
|       | etrazioni | Coniuge FigII (3-100%)              | Altri (1-50%) | тот.           | 713,05       | 2.573,53        |      | Netto    | o a pagare |
|       |           | 0 268,07                            | 15,22         | ARR.           | 0,00         | 0,00            |      | 1        | .860,48    |

(1 di 1)

#### **Creazione F24 e Creazione F24EP**

Queste funzioni sono presenti nei rispettivi Menù:

Con la dicitura:

- Creazione F24 come da DIgs 175/2014
- Creazione F24EP (Provv.154279 del 01/012/2015)
- Implementazioni: 0
  - ✓ Le Voci:
    - 90660 CREDITO DL n.144 del 23/09/2022 (Automatica da Calcolo Cedolino solo 11/2022)
    - o 90661 Arr.ti Art.2, DL n.115/2022
    - (Automatica da Calcolo Cedolino) o 90662 Arr.ti Art.2, DL n.115/2022 - XIII (Automatica da Calcolo Cedolino)

verranno portate in detrazione della contribuzione dovuta per il contributo con codice: P201: CASSA C.P.D.E.L. – CONTRIBUTI OBBLIGATORI

Preparazione Dati per Stampe Mensili e Creazione Proposta Mandati e Reversali (1 di 1)

Queste funzioni sono presenti nei rispettivi Menù:

Con la dicitura:

- Preparazione Dati per Stampe Mensili
- Creazione Proposta Mandati e Reversali

#### Impostazioni già presenti:

✓ Con una corretta configurazione della voce di cedolino, come descritto nei paragrafi precedenti, non sono richieste azioni particolari o diverse rispetto al normale ciclo di elaborazione del mese.

(1 di 1)

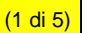

### **AVVERTENZE SPECIFICHE !!**

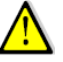

L'esposizione dei codici Esonero/Sgravi in riferimento ai mesi oggetto d'integrazione (Luglio, Agosto e Settembre) è rappresentabile in UniEMens nelle denunce dei mesi da Ottobre a Dicembre 2022, come da Messaggio INPS 3499 del 26.09.2022. Si consiglia però vivamente di concentrare il calcolo degli arretrati nella sola Mensilità di Ottobre !!

La funzione standard Mensile di Calcolo Arretrati Stipendiali, è stata adeguata per consentire anche il calcolo degli "Arretrati Esonero/Sgravi" da Luglio a Settembre.

Il calcolo degli "Arretrati Esonero/Sgravi" da Luglio a Settembre, essendo quindi un'operazione "spot", richiede precisi criteri di utilizzo che non si possono accavallare a quelli utilizzati per il normale ciclo elaborativo del mese.

Di seguito viene elencato l'iter da seguire:

- 1. Assicurarsi di aver eseguito l'Archiviazione di tutte le Mensilità fino a Settembre 2022;
- Verificare che per il mese di Ottobre (o Novembre o Dicembre sconsigliato !!) non siano stati già calcolati degli "Arretrati Stipendiali". Qualora fossero già presenti annotare e cancellare le situazioni sviluppate che quindi quanto dovranno essere ricalcolate !!;
- (3) Eseguire SOLO il calcolo degli "Arretrati Esonero/Sgravi" per tutti i dipendenti e non anche il calcolo degli "Arretrati Stipendiali". Si consiglia "Non calcolare ai cessati MP" in quanto altrimenti la disattivazione di questo indicatore richiederà il trattamento Manuale dei V1/5 e successivi V1/1 nel flusso UniEMens di tutti i cessati MP;

|                                                                                                    | 🚥 Gestione arretrati - Calcolo arretrati                                                                                                    |                           |
|----------------------------------------------------------------------------------------------------|----------------------------------------------------------------------------------------------------|---------------------------|
|                                                                                                    | 1 ENTE DI PROVA                                                                                                    |                           |
|                                                                                                    | Limiti inferiori                                                                                                    | Limiti superiori          |
| Per ragioni di Sicurezza<br>è sempre necessario<br>indicare i limiti inferiore e<br>superiore per:<br>• Codice Dipendente | Codice Dipendente       0       Vote         Mese di Elaborazione       10       0       DTTOBRE         Calcolo limitato ai seguenti dipendenti :       -       -       -         Azzerare tabelle arretrati prima del calcolo       -       -       -       -         Calcolo arretrati stipendiali       -       -       -       -       -       -         Calcolo arretrati sgravio 1.2% (solo mese ottobre - novembre - dicembre       -       -       -       -       -       -       -       -       -       -       -       -       -       -       -       -       -       -       -       -       -       -       -       -       -       -       -       -       -       -       -       -       -       -       -       -       -       -       -       -       -       -       -       -       -       -       -       -       -       -       -       -       -       -       -       -       -       -       -       -       -       -       -       -       -       -       -       -       -       -       -       -       -       -       -       - | 0       ^ode         2022 |
|                                                                                                    | 0%                                                                                                    | 🦯 🥂 Avvio 📔 Esci          |

- 4. Stampare gli "Arretrati Esonero/Sgravi" calcolati ed attivare i controlli del caso;
- 5. Eseguire il "Passaggio degli arretrati sui cedolini";
- 6 Eseguire l'azzeramento degli "Arretrati Esonero/Sgravi". Quest'azione renderà disponibile la ripresa del normale iter di elaborazione stipendi con la possibilità di rieseguire il calcolo degli "Arretrati Stipendiali" già eventualmente in precedenza sviluppati (come da punto 2) ed il calcolo delle nuove situazioni che si manifesteranno fino al completamento del normale iter di elaborazione del mese di Ottobre (o Novembre e Dicembre); ATTENZIONE

| 10), | ATTENZ       | IONE                                                                                                    | × |
|------|--------------|----------------------------------------------------------------------------------------------------|---|
| 6    | ( <b>ب</b> ) | Verranno eliminati tutti gli arretrati del mese. Si vuole procedere<br>Scegliere <si> per procedere. Scegliere <no> per uscire</no></si> | ? |

Questa funzione è presente nel menù:

- Elaboraz.Mensili
  - Calcolo Arretrati Stipendiali

Con la dicitura:

- Calcolo Arretrati
- o Implementazioni:
  - ✓ Questa funzione esegue il calcolo degli Arretrati da eseguire nella Mensilità di Ottobre (Novembre e Dicembre sconsigliato), per i Mesi da Luglio a Settembre.
- Azioni Richieste:
  - ✓ ESEGUIRE SEPARATAMENTE PRIMA IL CALCOLO DELLO SGRAVIO E POI IL CALCOLO DEGLI ALTRI ARRETRATI come descritto nel precedente paragrafo !!
  - E' disponibile un indicatore per escludere dal calcolo il personale Cessato Mesi Precedenti. La disattivazione di questo indicatore richiederà il trattamento Manuale dei V1/5 e successivi V1/1 nel flusso UniEMens di tutti i cessati MP.

Esempio di calcolo x il Dipe Matr.40.

| 🚥 Gestione arretrati - Calcolo arretrati                                                                                                    |                                                                                                    |                                                                         |                                                                                                    |                                                                                                    |
|----------------------------------------------------------------------------------------------------|----------------------------------------------------------------------------------------------------|-------------------------------------------------------------------------|----------------------------------------------------------------------------------------------------|----------------------------------------------------------------------------------------------------|
| 1 ENTE DI PROVA                                                                                                    |                                                                                                    |                                                                         |                                                                                                    |                                                                                                    |
| Limiti inferiori                                                                                                    | Limiti superiori                                                                                                    |                                                                         |                                                                                                    |                                                                                                    |
| Codice Dipendente 0 000<br>Mese di Elaborazione 10 0 0TTOBRE                                                                                                    | 0 000<br>2022                                                                                                    | N                                                                       | lell'esempio quest<br>resenza delle Voc                                                                                                    | a funzione ricerca la<br>i di Cedolino 90651 e                                                                                                    |
| Calcolo limitato ai seguenti dipendenti :<br>40<br>Azzerare tabelle arretrati prima del calcolo<br>Calcolo arretrati stipendiali<br>Calcolo arretrati tassazione separata<br>Calcolo arretrati gravio 1.2% (solo mese ottobre - novembre - dicer<br>Calcolo arretrati per i mesi da luglio fino al mese corrente -1<br>Calcolo arretrati per i mesi da luglio fino al mese corrente -1 | Competenze accessorie<br>Calcolo arretrati competenze accessorie<br>Periodo 01/01/1900 31/12/9999<br>mbre)<br>Von calcolare ai cessati MP                                                                                                    | 9<br>L<br>S<br>p<br>c:<br>Ir<br>c:<br>s                                 | 0652 presenti nei<br>uglio, Agosto e Se<br>su queste voci nel o<br>resente l'imponib<br>alcolato l'Esonero/<br>n base a queste<br>alcola il differenz<br>otto riportato. | cedolini dei mesi d<br>ttembre.<br>campo "Dato Base", é<br>ile su cui è stato<br>(Sgravio dello 0,8%.<br>e informazioni quind<br>ziale dell'1,2% come |
|                                                                                                    | Calcolo arretrati - Manute                                                                                                    | nzione dati                                                             | <u>&gt;</u>                                                                                                    |                                                                                                    |
| 0%                                                                                                    | Codice ente 1 ENTE DI P                                                                                                    | ROVA                                                                    |                                                                                                    | Periodo 2022 10 0                                                                                                    |
|                                                                                                    | Cod.Dipendente 40                                                                                                    | NI                                                                      | DANIELA                                                                                                    | 2                                                                                                    |
|                                                                                                    | Ore retrib. Ore lav. GG detraz. GG re<br>0.00 0.00 0.00 0.00 0                                                                                                    | trib.GG Inpdap GG Inps 9<br>.00 0.00 0.00                               | Sett.Inps GG AssFam GG Tfr<br>0 0 0.00                                                                                                    | GG Tfs GG Rat.XIII<br>0.00 0.00000 □ Agg.to                                                                                                    |
|                                                                                                    | Anno         Codice         Progr.         Descr           ▶         2022         90661         7         Arr.ti Ar           2022         90661         8         Arr.ti Ar           2022         90661         9         Arr.ti Ar           2022         90661         9         Arr.ti Ar | zione<br>t.2, DL n.115/2022<br>t.2, DL n.115/2022<br>t.2, DL n.115/2022 | Trattenuta Co<br>-30,68<br>-30,68<br>-30,68<br>-30,68                                                                                                    | ompetenza<br>0<br>0<br>0                                                                                                    |
| Esempio calcolo Arretrati                                                                                                    |                                                                                                    |                                                                         |                                                                                                    |                                                                                                    |
| Nel campo "Dato Base" è indicato<br>l'imponibile del mese su cui, nei mesi<br>di Luglio, Agosto e Settembre, è stato<br>calcolato lo 0,8%.<br>Il valore indicato nel campo "Tratten."<br>è il differenziare dell'1,2%                                                                                                    | Voce 90661 Arr. ti Art. 2, D<br>Ore/Giomi € 0,00 Dato B<br>Data Inizio Data F                                                                                                    | L n. 115/2022<br>ase 6 2.573,53<br>ine                                  | Comptenza                                                                                                    | Anno Comp. 2022<br>0 Tratten. € 30,88<br>Mese Comp. 7                                                                                                 |
| La nuova voce utilizzata è la 90661.                                                                                                    | Anno/Resp./determina/Progr.                                                                                                    |                                                                         | 0 Nota                                                                                                    |                                                                                                    |
|                                                                                                    | Nuovo F8 Edita F5 C                                                                                                    | ancella F6 Aggiorna F9                                                  |                                                                                                    | Annulla F7                                                                                                    |

(2 di 5)

Esempio Stampa Arretrati

| /2022 13.56.25 ENTE D             | N PROVA<br>STAMPA | Pag.<br>A ARRETRATI PER DIPENDENTE                                                                 | 1           |
|-----------------------------------|-------------------|----------------------------------------------------------------------------------------------------|-------------|
| Codice Descrizione                | Periodo Co        | Competenza Cedolino Erog. Data hizio Data Fine                                                     |             |
| 40 DOMENI                         | DANIELA GG/Ore la | av. 0,00 0,00 GG/Ore retrib. 0,00 0,00 GG/Sett INPS 0,00 0,00 GG Indap/Tfr/Tfs 0,00 0,00 0,00 Rate | i XIII 0,00 |
| 90661 Arr.ti Art.2, DL n.115/2022 | 2022              | 7 0,00 2.573,53 0,00                                                                               | -30,88      |
| 90661 Arr.ti Art.2, DL n.115/2022 | 2022              | 8 0,00 2.573,53 0,00                                                                               | -30,88      |
| 90661 Arr.ti Art.2, DL n.115/2022 | 2022              | 9 0,00 2.573,53 0,00                                                                               | -30,88      |
|                                   |                   | TOTALI 0,00                                                                                        | -92,64      |
|                                   |                   | TOTALI GENERALI: 0,00                                                                              | -92,64      |

Esempio di cedolino dopo esecuzione funzione di "Passaggio arretrati su cedolini" e prima di Calcolo Cedolino

Nella funzione di "Passaggio Arretrati su Cedolini" NON attivare l'indicatore:

🦳 Ignorare il mese e creare una sola voce per l'intero anno

Nella funzione di "Passaggio Arretrati su Cedolini" Attivare l'indicatore

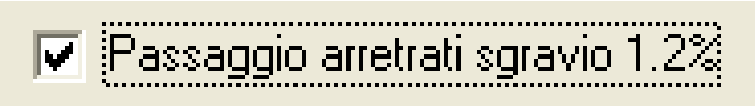

| 🚥 Com                | unicaz             | ion       | i del r          | nese                |                   |                  |          |                         |                        |                    |                      |            |          |           |               |
|----------------------|--------------------|-----------|------------------|---------------------|-------------------|------------------|----------|-------------------------|------------------------|--------------------|----------------------|------------|----------|-----------|---------------|
|                      |                    |           | *                | 4 🛷 ⊘               | 6                 | ৶৶               | & 🔍      |                         |                        |                    |                      |            |          | 📔 Esci    |               |
| 1                    | ENTE DI            | PR        | OVA              |                     |                   | Me               | ese 2    | 022 10                  | 0 0110                 | DBRE               |                      |            |          |           |               |
| Dipe 4               | 0                  | 8         | DOM              | ENI                 |                   |                  |          | Data Assun              | z.                     | C                  | ateg-D5-a            | acc.D1     |          |           | 2             |
|                      |                    |           | DANI             | ELA                 |                   |                  |          | Data Cessa              | z.                     |                    | Prog                 | i.Cedo     | ι 🔽      |           |               |
| Ore retrib<br>156,00 | Ore lav.<br>156,00 | <u>99</u> | detraz.<br>31,00 | gg retrib.<br>26,00 | g Inpdap<br>30,00 | gg Inps<br>26,00 | Set.Inps | Ass.fam. gg<br>26,00 BC | g Tfr gg T<br>),00 0,0 | fs rat.XIII<br>0 0 | gg Rat.XI<br>31,0000 | II N<br>)0 | o XIII   | Forzato % | IRPEF<br>0,00 |
| Tipo                 | Voce               | Pr.       | anno             | Descrizio           | ne                |                  |          |                         |                        | hh/gg              | Dato b               | ase        | Impor    | to        | <u>^</u>      |
| ▶ o                  | 90661              | 1         | 0                | Arr.ti Art.2,       | DL n.11           | 5/2022           |          |                         |                        | 0                  | 2.5                  | 73,53      |          | -30,88    |               |
|                      | 90661              | 2         | 0                | Arr.ti Art.2,       | DL n.11           | 5/2022           |          |                         |                        | 0                  | 2.5                  | 73,53      |          | -30,88    |               |
|                      |                    |           |                  |                     |                   |                  |          |                         |                        |                    |                      |            | <u> </u> |           | ~             |
| ,<br>                | . п                | _         | 0.0              | 00 T                |                   |                  | 0.0.00   |                         |                        | 0.0.0              | <b></b>              |            |          |           |               |
| l ot.comp            | etenze             |           | €l               | JUU Toti            | rattenute         | •                | € 0,00   | Netto a pa              | igare                  | € U,l              | JU op.               |            |          |           |               |
| Nuovo                | F8                 | Ed        | lita F5          | Cance               | lla F6            | Aggiorna         | s F9 _ 9 | 🚿 Calcola               | • 💻 V                  | /isual             | 📇 Stam               | pa         |          | Annu      | illa F7       |

(3 di 5)

#### (4 di 5)

#### Esempio di cedolino dopo esecuzione funzione di "Passaggio arretrati su cedolini" e dopo Calcolo Cedolino

| 10    |      | OTTOBRE                           | 2022       |              |              | Part-time GG    | lav. | GG detr. | Ore lav. |
|-------|------|-----------------------------------|------------|--------------|--------------|-----------------|------|----------|----------|
|       | 40 C | OMENI DANIELA                     |            | 45 Cate      | eg-D5-acc.D1 |                 | 26   | 31       | 156      |
| Voce  | Anno | Descrizione                       | Ore/Giorni | Dato Base    | Trattenuta   | Competenza Note |      |          | M        |
| 2     | 0    | RETRIBUZIONE TABELLARE            | 26         | 0            | 0,00         | 1.844,62        |      |          |          |
| 8     | 0    | INDENNITA' VACANZA CONTR.2022     | 26         | 0            | 0,00         | 11,55           |      |          |          |
| 12    | 0    | INCREMENTO X POSIZIONE ECONOMICA  | 26         | 0            | 0,00         | 465,69          |      |          |          |
| 15    | 0    | ELEMENTO PEREQUATIVO              | 26         | 0            | 0,00         | 2,00            |      |          |          |
| 21    | 0    | RIA                               | 26         | 0            | 0,00         | 97,77           |      |          |          |
| 81    | 0    | AD PERSONAM NON RIASSORBIBILE     | 26         | 0            | 0,00         | 100,00          |      |          |          |
| 91    | 0    | INDENNITA' DI COMPARTO            | 26         | 0            | 0,00         | 4,95            |      |          |          |
| 92    | 0    | INDENNITA' DI COMPARTO FONDO      | 26         | 0            | 0,00         | 46,95           |      |          |          |
| 90651 | 0    | Art.1, c.121, L.30/12/2021 n. 234 | 0          | 2.573,53     | -51,47       | 0,00            |      |          |          |
| 90661 | 0    | Arr.ti Art.2, DL n.115/2022       | 0          | 2.573,53     | -30,88       | 0,00            |      |          | 7        |
| 90661 | 0    | Arr.ti Art.2, DL n.115/2022       | 0          | 2.573,53     | -30,88       | 0,00            |      |          | 8        |
| 90661 | 0    | Arr.ti Art.2, DL n.115/2022       | 0          | 2.573,53     | -30,88       | 0,00            |      |          | 9        |
| 93002 | 0    | TRATTENUTA SINDACALE (1%)         | 0          | 0            | 18,45        | 0,00            |      |          |          |
| 1     | 2022 | IRAP - 0%                         | 2.058,82   | 0            | 0,00         | 0,00            | 17   | 5,00     | 175,00   |
| 2     | 2022 | FONDO CREDITO - 0,35%             | 2.573,53   | 0            | 9,01         | 0,00            |      | 0,00     | 9,01     |
| 3     | 2022 | CPDEL - 8,85%                     | 2.573,53   | 0            | 227,76       | 0,00            | 61   | 2,50     | 840,26   |
| 22    | 2022 | TFR - 0%                          | 2.015,70   | 0            | 0,00         | 0,00            | 12   | 2,96     | 122,96   |
|       |      |                                   | Tot.C      | ontr.Sociali | 236,77       |                 | 910  | ),46 1   | .147,23  |
|       |      |                                   | Tot.       | Trattenute   | 111,11       |                 |      |          |          |
| 50    | 2022 | IMPONIBILE IR PEF                 | 2.480,87   | 0            | 0,00         | 0,00            |      |          |          |

|               |                                                                               |                                                                                               |                                                                                                    |                                                                          |                         |                                                                      |               | оп                                                 | OBRE 2022                                                               |                                                                                                    |             |
|---------------|-------------------------------------------------------------------------------|-----------------------------------------------------------------------------------------------|----------------------------------------------------------------------------------------------------|--------------------------------------------------------------------------|-------------------------|----------------------------------------------------------------------|---------------|----------------------------------------------------|-------------------------------------------------------------------------|----------------------------------------------------------------------------------------------------|-------------|
| ENT           | EDIN                                                                          | 105                                                                                           | TRATIVO                                                                                                    |                                                                          |                         | t                                                                    | inn 🕨         | DO                                                 | MENI DANIELA                                                            |                                                                                                    |             |
| VIADE         | INCENTIS                                                                      | SNC-6                                                                                         | 4100 - TERAMO - (TE) - C.F.:                                                                                                    | 00984390674 - P.I.: 00984390                                             | 674                     |                                                                      |               | DIRI                                               | GENTE II AREA                                                           |                                                                                                    |             |
| MAT           | RICOLA                                                                        | 000                                                                                           | NOME                                                                                                    |                                                                          | NOME                    |                                                                      |               |                                                    |                                                                         |                                                                                                    |             |
|               | 40                                                                            | DC                                                                                            | MENI                                                                                                    |                                                                          | DANIE                   | LA                                                                   |               |                                                    |                                                                         |                                                                                                    |             |
| CODICI<br>DMN | CODICE FISCALE DATA NASCITA LUGGO DI NJ<br>DMNDNL54T58L103Q 18/12/1954 TERAMO |                                                                                               |                                                                                                    | CAPITOLO<br>) 146.0 - RETR.PERS.UFFICI                                   |                         |                                                                      | CI FINANZIARI |                                                    |                                                                         |                                                                                                    |             |
| INERO         | ANZIANITA                                                                     | ;                                                                                             | data assunzione<br>15/09/1973                                                                                                    | DATA CESSAZIONE                                                          | сатвзовіа-я<br>Cateq-D5 | PROGR.BCON.<br>i-acc.D1                                              |               | PROFIL<br>ISTRU                                    | O PROFESSIONALE<br>TTORE TECNICO DIRETTI                                | QUALIFICA OPERATIVA<br>VC SPECIALISTA IN SPECI                                                           | ALIZZAZIC   |
| STI           | P.LORDO                                                                       |                                                                                               | RETRIB.GIORN.                                                                                                    | RETRIBORARIA                                                             | GG.RETRIB.              | ORE LAV.                                                             | GG.DETRAZ     |                                                    |                                                                         | L                                                                                                    | % Part-Time |
| 2.5           | 573,53                                                                        |                                                                                               | 98,98192                                                                                                    | 16,49699                                                                 | 26,00                   | 156,00                                                               | 31,00         |                                                    |                                                                         |                                                                                                    |             |
| ANNO          | VOCE                                                                          | DES                                                                                           | CREXONE                                                                                                    |                                                                          |                         | ORE/GG.                                                              | TRATTENUT     | E                                                  | COMPETENZE                                                              | NOTE                                                                                                    | MESE        |
|               | 2<br>8<br>12<br>21<br>81<br>92<br>90651<br>90661<br>90661<br>93002            | RETF<br>INDE<br>INDE<br>ELEN<br>RIA<br>AD F<br>INDE<br>INDE<br>Art.1<br>Arr.t<br>Arr.t<br>TRA | REUZIONE TABELLAR<br>NNITA' VACANZA CO<br>EMENTO × POSIZIONE<br>dENTO PEREGUATIVO<br>PERSONAM NON RIAS:<br>NNITA' DI COMPARTO<br>NNITA' DI COMPARTO<br>NNITA' DI COMPARTO<br>, c.121, L.30/12/2021<br>i Art.2, DL n.115/2022<br>i Art.2, DL n.115/2022<br>TTENUTA SINDACALE | E<br>NTR.2022<br>ECONOMICA FONDO<br>SORBIBILE<br>FONDO<br>n. 234<br>(1%) | D                       | 26,00<br>26,00<br>26,00<br>26,00<br>26,00<br>26,00<br>26,00<br>26,00 |               | 51,47<br>30,88<br>30,88<br>30,88<br>30,88<br>18,45 | 1.844,62<br>11,55<br>465,69<br>2,00<br>97,77<br>100,00<br>4,95<br>46,95 | Dato Base = 2.573,53000<br>Dato Base = 2.573,53000<br>Dato Base = 2.573,53000<br>Dato Base = 2.573,53000 | 7<br>8<br>9 |
|               |                                                                               |                                                                                               |                                                                                                    |                                                                          |                         | IMPONIBILI                                                           |               |                                                    |                                                                         |                                                                                                    |             |
| 2022<br>2022  | 2<br>3                                                                        | FON                                                                                           | DO CREDITO - 0,35%<br>EL - 8,85%                                                                                                    |                                                                          |                         | 2.573,53<br>2.573,53                                                 | 2             | 9,01<br>27,76                                      |                                                                         |                                                                                                    |             |
| 2022          | 50                                                                            | IMPO                                                                                          | NIBILE IRPEF                                                                                                    |                                                                          |                         | 1 ot.contr.sociali<br>2 480 87                                       | 2             | 36,77                                              |                                                                         |                                                                                                    |             |

(5 di 5)

X

#### o Azioni Richieste:

✓ Dopo il "Passaggio arretrati su cedolini" ed i controlli del caso sugli esiti dei calcoli eseguiti e riportati sui cedolini, procedere con l'Azzeramento degli "Arretrati Esonero/Sgravi" !!

Eseguire l'azzeramento degli "Arretrati Esonero/Sgravi". Quest'azione renderà disponibile la ripresa del normale iter di elaborazione stipendi con la possibilità di rieseguire il calcolo degli "Arretrati Stipendiali" già eventualmente in precedenza sviluppati (come da punto 2) ed il calcolo delle nuove situazioni che si manifesteranno fino al completamento del normale iter di elaborazione del mese di Ottobre (o Novembre e Dicembre); ATTENZIONE

|                                                                                                    | IIIII Gestione arretrati - Calcolo arretrati                                                                                                    |        |
|----------------------------------------------------------------------------------------------------|----------------------------------------------------------------------------------------------------|--------|
|                                                                                                    | ENTE DI PROVA                                                                                                    |        |
|                                                                                                    | Limiti inferiori Limiti superiori                                                                                                    |        |
| Per ragioni di Sicurezza<br>è sempre necessario<br>indicare i limiti inferiore e<br>superiore per:<br>• Codice Dipendente | Codice Dipendente       0       10       0       10       0       10       0       10       2022         Calcolo limitato ai seguenti dipendenti :       2022       2022       2022       2022         Calcolo limitato ai seguenti dipendenti :       10       0       0       10       0       10       0       10       0       10       10       10       10       10       10       10       10       10       10       10       10       10       10       10       10       10       10       10       10       10       10       10       10       10       10       10       10       10       10       10       10       10       10       10       10       10       10       10       10       10       10       10       10       10       10       10       10       10       10       10       10       10       10       10       10       10       10       10       10       10       10       10       10       10       10       10       10       10       10       10       10       10       10       10       10       10       10       10       10 |        |
|                                                                                                    | Calcolo arretrati tassazione separata Periodo 01/01/1900 31/12/9999                                                                                                    |        |
| Questo indicatore NON<br>deve essere attivo per<br>l'esecuzione<br>dell'azzeramento della<br>Tabella Arretrati.           | Calcolo arretrati sgravio 1.2% (solo mese ottobre - novembre - dicembre)<br>Calcolo arretrati per i mesi da luglio fino al mese corrente -1<br>Calcolo di :                                                                                                    |        |
|                                                                                                    | 0%                                                                                                    | 📔 Esci |
| ATTENZIONE<br>Verranno eliminati I<br>Scegliere <si> po</si>                                                              | tutti gli arretrati del mese. Si vuole procedere ?<br>er procedere. Scegliere <no> per uscire</no>                                                                                                    |        |

Questa funzione AZZERA TUTTI gli elementi presenti nella gestione "Arretrati Stipendiali", eliminando quindi di fatto TUTTI i calcoli degli Arretrati eseguiti relativamente agli "Sgravi/Esoneri".

Qualora fossero stati già presenti degli arretrati annotati e cancellati (come da precedenti indicazioni fornite) ora potranno essere ricalcolati.

Si potrà quindi procedere con il normale iter elaborativo degli Stipendi.

La funzione di "Calcolo Arretrati Stipendiali" potrà quindi riprendere la normale connotazione funzionale.

#### UniEMens

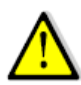

(1 di 2)

Â

# **AVVERTENZE SPECIFICHE\_1**

| ARGOMENTI                                                    | Funzioni Varie                                                                                                    |
|--------------------------------------------------------------|----------------------------------------------------------------------------------------------------|
| Elaborazione UniEMens<br>mese di <mark>Settembre 2022</mark> | L'elaborazione dell'UniEMens del mese di Settembre<br>2022 dovrà essere eseguita entro la distribuzione della<br>prossima Rel. 5.1.0.2 in prevista pubblicazione per fine<br>Ottobre 2022.                                                                                                    |
| Elaborazione UniEMens<br>mese di <mark>Ottobre 2022</mark>   | L'elaborazione dell'UniEMens del mese di Ottobre 2022<br>dovrà essere eseguita solo dopo la distribuzione della<br>prossima Rel. 5.1.0.2 in prevista pubblicazione per fine<br>Ottobre 2022.<br>Infatti, solo nella prossima Rel. 5.1.0.2 saranno<br>disponibili le nuove funzioni di estrazione dati per<br>UniEMens con i nuovi codici Esonero/Sgravi previsti dal<br>Messaggio Inps n.3499 del 26.09.2022. |

| 🚥 UniEMENS - Etrazi     | one dati dipendenti pubblic      | he amministrazioni (List:   | aPosPa)                     |                          |                        |
|-------------------------|----------------------------------|-----------------------------|-----------------------------|--------------------------|------------------------|
| 1 ENTE DI PF            | IOVA                             |                             |                             |                          |                        |
|                         | Limiti inferiori                 | Limiti supe                 | riori                       |                          |                        |
| Anno / mese / pr        | j.mese 2022                      | 10 Progr.mese 0             | <b>♦</b> 9 <b>♦</b>         |                          |                        |
| Da codice dipend        | ente 🚺 იიი                       | a codice dipendente 999     | 9999 000                    |                          |                        |
| Percorso/Nome F         | ile da estrarre C:\DATI_INPS\ENT | E_DI_PROVA\2022\20221000    | DMA2                        |                          |                        |
|                         | · · · · · ·                      | ~                           |                             |                          |                        |
| (• Lancellare           | e precedente estrazione          | Accodare nuova estrazione a | al file esistente           | -                        |                        |
|                         |                                  |                             |                             |                          |                        |
|                         | 🚥 UniEMENS - Export dati         | dipendenti su UniEmens      |                             |                          |                        |
|                         | 1 ENTE DI PROVA                  |                             |                             |                          |                        |
|                         | Lim                              | iti inferiori               | Limiti superio              | pri                      |                        |
|                         | Anno / mese / prg.mese           | 2022                        | 10 Progr.mese 0             | 9 🔶                      |                        |
| <                       | Da codice dipendente             | 000                         | a codice dipendente 999999  | 99 VO Solo la fu         | nzione di Estrazione   |
| Visual. elenco dati esi |                                  |                             |                             | ListaPosF                | Pa sarà aggiornata per |
| Aggiornamento di:       | Estrazione Co.Co.I               | Co 🔽 Estrazione Ds + IN     | NPS 🔽 Estrazione L          | istaPosPa la gestion     | e della Sezione Sgravi |
|                         | Periodo Pagato (solo per Co      | .Co.Co)                     |                             |                          |                        |
| ,                       | Data inizio periodo lavo         | oro 28/09/2022 💌            | Data fine periodo lavoro 28 | 3/09/2022 💌              |                        |
|                         | C. Carrellan and                 | - deute - deutier           | C. A                        | t dat a transf           |                        |
|                         | I Cancellare pred                | cedente estrazione          | Accodare nuova estrazione a | ai dati esistenti        | -                      |
|                         |                                  |                             |                             | 4                        |                        |
|                         |                                  |                             |                             |                          |                        |
|                         |                                  |                             |                             |                          |                        |
|                         |                                  |                             |                             |                          | <u>×</u>               |
|                         |                                  |                             |                             |                          |                        |
|                         |                                  | Visual.solo dipend.con V1   | Stampa elenco dati estratti | Stampa solo dipend.con V |                        |
|                         |                                  | 0%                          |                             | 🗲 Annia 📔 🗖 🗖            | ai 1                   |
|                         |                                  | U%                          |                             |                          |                        |

UniEMens

(1 di 2)

Esempio della Sezione "Recupero sgravi" così come sarà composto con la prossima Rel. 5.1.0.2.

| Einestra Opzioni Dati Guida                                                       |  |  |  |  |  |  |
|-----------------------------------------------------------------------------------|--|--|--|--|--|--|
|                                                                                   |  |  |  |  |  |  |
| Dati E0 - 2022-10                                                                 |  |  |  |  |  |  |
| E0 - Periodo nel mese                                                             |  |  |  |  |  |  |
| Giorno inizio 01/10/2022 II Giorno fine 31/10/2022 II Codice cessazione  Num mens |  |  |  |  |  |  |
| Retrib. teorica TFR € 1.715,69                                                    |  |  |  |  |  |  |
| Altro ente versante Conguaglio imponibile Gestioni Inquadramento                  |  |  |  |  |  |  |
| Gest. pensionistica Gest. previdenziale Gest. credito ENPDEP ENAM                 |  |  |  |  |  |  |
| <u>E0 - Gest, pensionistica</u>                                                   |  |  |  |  |  |  |
| Codice gestione 2                                                                 |  |  |  |  |  |  |
| Contributo 1% Magg, base pensionabile GG, utili Retribuzione virtuale             |  |  |  |  |  |  |
| Contributo sospeso per calamità Stipendio tabellare €1.703,82 RIA €0,00           |  |  |  |  |  |  |
| L166/91 ouota datore di lav. L166/91 contrib. di solidarietà                      |  |  |  |  |  |  |
| E0 - Indennità volo                                                               |  |  |  |  |  |  |
| E0 Attra indennità                                                                |  |  |  |  |  |  |
| Codice Importe                                                                    |  |  |  |  |  |  |
|                                                                                   |  |  |  |  |  |  |
| 2 41 21,41 1784,49 2022 7                                                         |  |  |  |  |  |  |
| El - Recupero sgravi                                                              |  |  |  |  |  |  |
| Prog. Cod. rec. Importo Altro imponib. Anno rif. Mese rif. 🦱                      |  |  |  |  |  |  |
| 3 41 21,41 1784,49 2022 8                                                         |  |  |  |  |  |  |
| ▲ 41 21,41 1784,49 2022 9                                                         |  |  |  |  |  |  |
|                                                                                   |  |  |  |  |  |  |

Alla data di pubblicazione di questa Rel. l'INPS non ha ancora aggiornato i suoi sw. di Controllo, rendendo impossibile l'invio di un flusso del mese di Ottobre con i nuovi codici sgravio previsti nello stesso Messaggio n. 3499 del 26.09.2022. ATTENDERE !!

A seguito dell'incremento a 2 punti percentuali, previsto dall'articolo 20 del decreto-legge n. 115/2022 per i periodi di paga dal 1º luglio 2022 al 31 dicembre 2022, a decorrere dalla denuncia del mese di **ottobre 2022**, dovranno essere utilizzati i nuovi codici di seguito illustrati:

- 38 "Esonero articolo 20 del decreto-legge n. 115/2022"
- 39 "Esonero articolo 20 del decreto-legge n. 115/2022-Importo 13°"
- 40 "Esonero articolo 20 del decreto-legge n. 115/2022-Importo Rateo 13°"

RRORE BLOCCANTE: Il CodiceRecupero non è valido. DATI ERRATI: \*CodiceRecupero=38

41 "Recupero differenziale Sgravio Articolo 1, comma 121, della legge 30 dicembre 2021, n.
 234 e articolo 20 del decreto-legge n. 115/2022|"

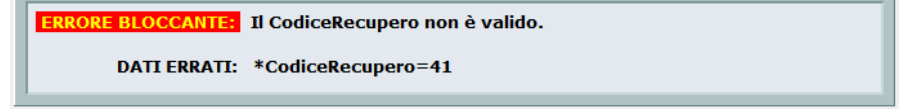